## Independent Provider Annual DODD Training

Per <u>OAC 5123-2-09</u> rule, Independent Providers are required to complete DODD Annual Training in order to maintain their certification. Training should be completed by the end of the calendar year (December 31<sup>st</sup>) on years 2 and 3 of their certification. Proof of completion of DODD Annual Training will be requested during compliance reviews, audits, and recertification.

## INDEPENDENT PROVIDER ANNUAL DODD TRAINING INSTRUCTIONS

- 1. Go to this site: https://dodd.ohio.gov/providers/welcome/
- 2. Sign in to your OH|ID account
- 3. Select Go to My Learning and then select CONTINUE

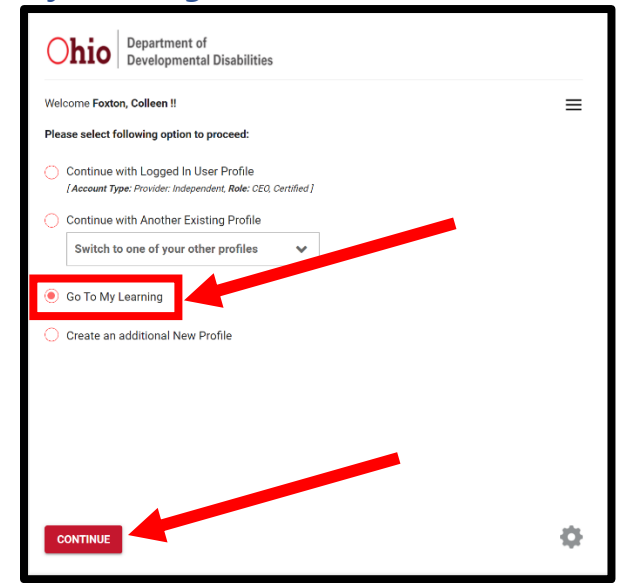

4. Select the 3<sup>rd</sup> box: INDEPENDENT PROVIDER

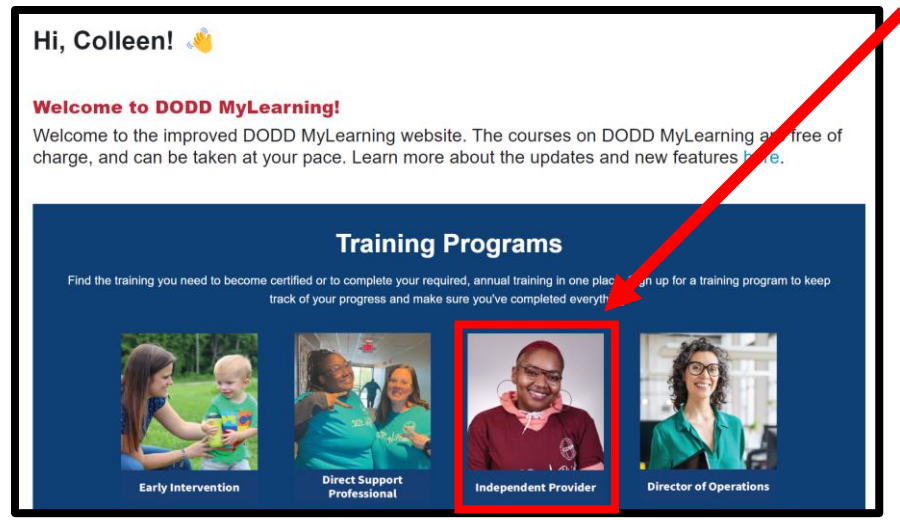

## 5. Select the SECOND OPTION- Independent Provider - 8 Hour

| All Programs                                                                                                    |
|----------------------------------------------------------------------------------------------------|
| <ul> <li>Independent Provider - 2 Hour DODD Curriculum for 2024 Annual Training</li> <li>Independent Providers are required to complete a total of 8 hours of annual training. This Program counts for 2 hours of required departmental training.</li> <li>The additional 6 hours of training can be taken from any source.</li> <li>DODD has provided the "Independent Provider - 8 Hour Annual Training" Program for those who wish to fulfill are hours of required annual training through DODD MyLearning.</li> <li>If you are a new Independent Provider, sign up for the "Independent Provider - Initial Training" Program.</li> <li>See OAC 5123-2-09 and the associated appendices for more information.</li> </ul> |
| <ul> <li>Independent Provider - 8 Hour 2024 Annual Training</li> <li>Independent Providers are required to complete a total of 8 hours of annual training. This program satisfies <u>all annual training requirements</u> for Independent Providers, including the 2 hours of required departmental training.</li> <li>If you are a new Independent Provider, sign up for the "Independent Provider - Initial Training" Program.</li> <li>See OAC 5123-2-09 and the associated appendices for more information</li> </ul>                                                                                                    |

## 6. Select Sign Up. A pop up will appear. Select Sign Up again.

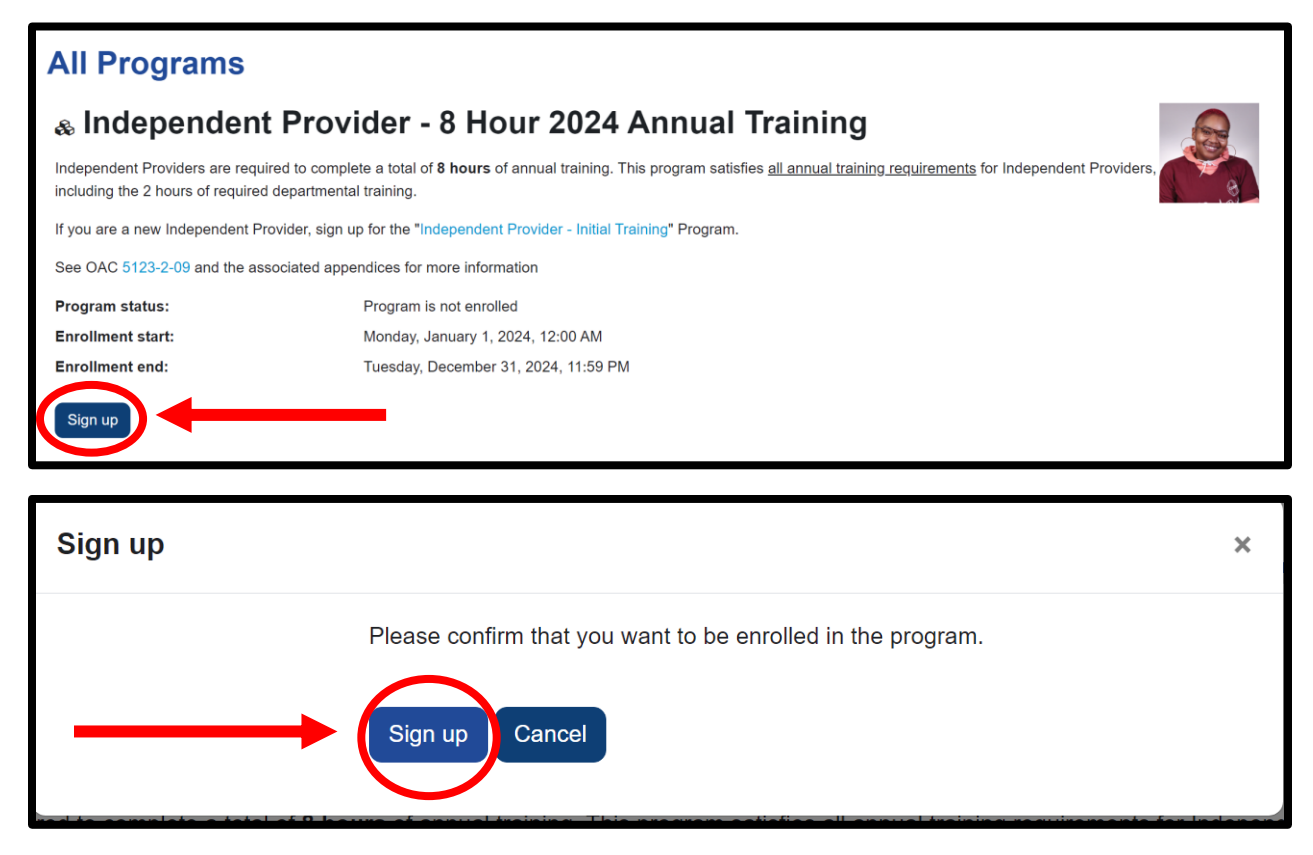

7. Watch the short video on Transcripts. Select 'Got it' after viewing. The window will disappear afterwards.

| Transcripts   |  |    |   |  |  |  |
|---------------|--|----|---|--|--|--|
|               |  |    |   |  |  |  |
| ▶ 0:00 / 0:43 |  | :: | : |  |  |  |
| Got it        |  |    |   |  |  |  |

8. Scroll to the middle of the page until you get to the CONTENT header.

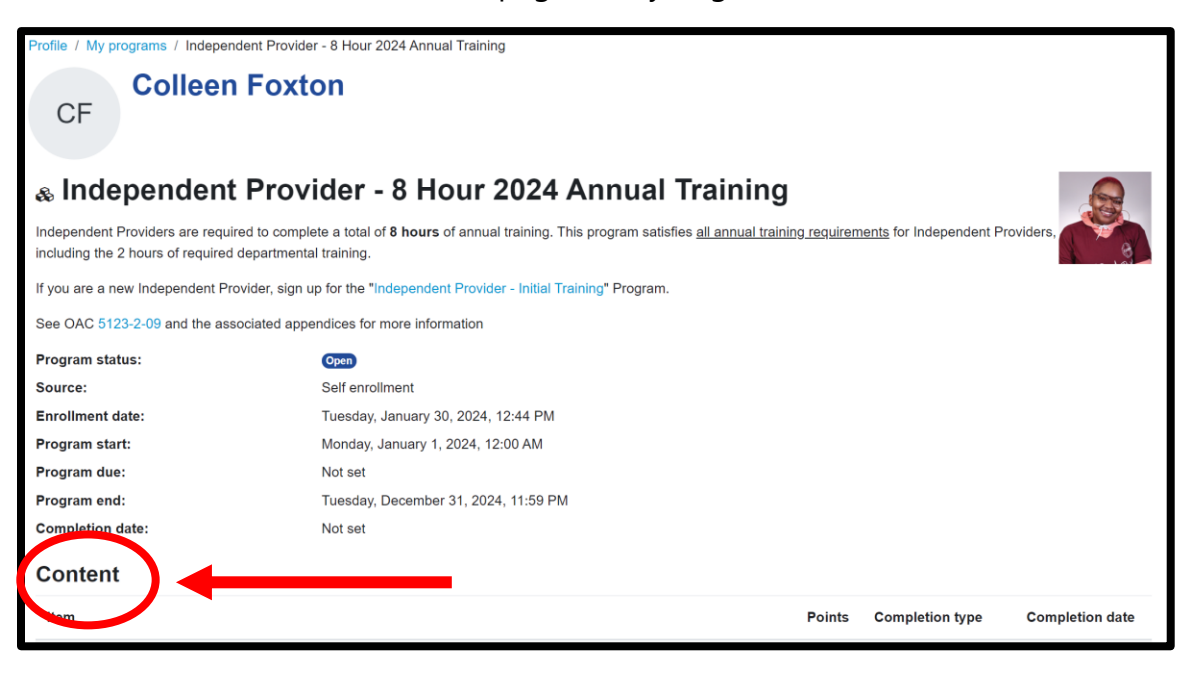

- 9. You will see 2 sections: DODD Curriculum and Complete the following courses in any order.
  - a. DODD Curriculum: Begin with the 'Bill of Rights.....' module because the link is BLUE. Blue means the course is available to begin.
    - i. Once that module is complete, select the 'Introduction to Empathy-Based Care' module because that link will then be blue.
    - ii. Follow down this section to complete all the modules. You will end with the 'Review of 2023....' module.
  - b. Complete the following courses in any order
    - i. These modules are all listed in BLUE because you can take them in any order. Be sure to complete EACH module.
  - c. **Tip:** Complete a course or two every month to ensure courses are completed on time.

| Content                                                                                              |        |                    |                 |
|----------------------------------------------------------------------------------------------------|--------|--------------------|-----------------|
| Item                                                                                                 | Points | Completion type    | Completion date |
| 🗞 Independent Provider - 8 Hour 2024 Annual Training                                                 |        | All in any order   |                 |
| III DODD Curriculum                                                                                  | 1      | All in order       |                 |
| Bill of Rights for People with Developmental Disabilities and the NADSP Code of Ethics               | 1      |                    |                 |
| Introduction to Empathy-Based Care                                                                   | 1      |                    |                 |
| 🞓 The Ohio Individual Service Plan (OhioISP)                                                         | 1      |                    |                 |
| Health and Safety: Unusual and Major Unusual Incidents (UI/MUI)                                      | 1      |                    |                 |
| Review of 2023 Health and Welfare Alerts                                                             | 1      |                    |                 |
| I Complete the following courses in any order                                                        | 1      | Minimum 355 points |                 |
| Empathy-Based Care: Communicate with H.E.A.R.T.                                                      | 70     |                    |                 |
| The Voice of the DSP in the Person-Centered Planning Process                                         | 20     |                    |                 |
| Choking and Fall Prevention                                                                          | 25     |                    |                 |
| Search Valued Roles and Community Integration                                                        | 25     |                    |                 |
| Supporting Individuals with Dual Diagnosis: Overview of Mental Illnesses and Disorders               | 30     |                    |                 |
| Trauma-Informed Care and Restrictive Measures                                                        | 40     |                    |                 |
| Immediate Actions and MUI Investigations                                                             | 25     |                    |                 |
| Understanding the Role of the Guardian and Consent                                                   | 40     |                    |                 |
| Understanding and Preventing Elopement                                                               | 20     |                    |                 |
| Substance Use and Substance Use Disorders in People with Intellectual and Developmental Disabilities | 60     |                    |                 |

**10. Review** your completed courses in the **TRANSCRIPT** section at the top of the DODD My Learning app.

| Disabilities                           | ie Dashboard All Pro                 | ograms All Courses Tra | anscript |  |
|----------------------------------------|--------------------------------------|------------------------|----------|--|
| Profile / My programs / Inde<br>COIIee | pendent Provider - 8 Hour<br>Proxton | r 2024 Annual Training |          |  |

- **11.**You will see all of your completed DODD courses here. To SAVE your transcript, select the 'PDF landscape' button. The file will download. Once downloaded, you can save an electronic copy or print a copy.
  - a. **Note:** You typically only need to upload/present your transcript when recertifying your DODD certification OR partaking in a compliance review.

| DODD MyLearning<br>DODD MyLearning Transcript: 5 records shown<br>Show/Hide Columns |                                                                |                    |                              |              |             |               |                            |                                   |
|-------------------------------------------------------------------------------------|----------------------------------------------------------------|--------------------|------------------------------|--------------|-------------|---------------|----------------------------|-----------------------------------|
| User's<br>Name                                                                      | Course Name                                                    | Completion<br>Date | Course Duration<br>(Minutes) | CPD<br>Hours | CPD<br>Type | CPD<br>Number | Other Available<br>Credits | Other                             |
| Colleen<br>Foxton                                                                   | [Archived] Billing and Service<br>Documentation                | 2022-11-02         | 25                           | N/A          | N/A         | N/A           | N/A                        | OAC 5123-2-09                     |
| Colleen<br>Foxton                                                                   | [Archived] Eight-Hour Provider<br>Training                     | 2021-06-10         |                              |              |             |               |                            |                                   |
| Colleen<br>Foxton                                                                   | [Archived] Orientation for Independent<br>Providers            | 2021-05-27         |                              |              |             |               |                            |                                   |
| Colleen<br>Foxton                                                                   | [Archived] Random Moment Time<br>Study (RMTS)                  | 2023-09-01         | 35                           | N/A          | N/A         | N/A           | N/A                        | N/A                               |
| Colleen<br>Foxton                                                                   | [Archived] Service and Support<br>Administrator (SSA) Training | 2022-09-12         | 145                          | 2.5          | SSA         | 2300427-1     | N/A                        | The person nar<br>Administrator T |
|                                                                                     | PDF landscape                                                  |                    | -                            |              |             |               |                            |                                   |

Again, this course is available every CALENDAR year, January until December. It needs to be completed by December 31<sup>st</sup> every year (not counting the year your certification was initially approved).